# ToDo list per TD MEPA

## **CONSIGLI PRATICI**

#### Ruoli

Per operare come punto istruttore: dopo essersi collegati al portale MEPA mettere il mouse su "CRUSCOTTO" in alto a destra, cliccare su "Cambia organizzazione" e selezionare "I.N.F.N. eccetera"

Per operare come responsabile del procedimento o RUP: dopo essersi collegati al portale MEPA mettere il mouse su "CRUSCOTTO" in alto a destra, cliccare su "Cambia organizzazione" e selezionare "DEFAULT - registrato"

#### Guida operativa

https://www.fi.infn.it/attachments/article/1304/Guida\_pratica\_MEPA\_2024\_v5.pdf Dettagliata ma obsoleta in alcuni punti. Da seguire quando indicato sotto.

### Procedura (P=proponente, R=RUP, F=responsabile fondi)

- 1. P Chiedere preventivo informale alla ditta, possibilmente in carta intestata riportante la partita iva e intestato a INFN Firenze
- 2. **P** Determinare il CPV dell'articolo:
  - 1. Identificare le categorie merceologiche per le quali la ditta è abilitata
    - 1. Collegarsi al portale MEPA e cliccare su "Cerca impresa" in basso a sinistra"
    - 2. Cercare la ditta per partita IVA o ragione sociale
    - 3. Andare sulla scheda della ditta cliccando sulla freccina in basso a destra della riga contenente il nome della ditta
    - 4. Andare sulla scheda "Abilitazioni commerciali" e prendere nota di tutte le categorie
  - 2. Identificare il CPV dell'articolo da acquistare
    - 1. Andare su https://contrattipubblici.org/cpv e cercare un codice adeguato all'oggetto
  - 3. Verificare sul foglio Excel che il CPV selezionato sia appartenente a una delle categorie merceologiche per le quali la ditta e' abilitata, altrimenti cercarne un altro.
- 3. **P** Aprire RDA allegando il preventivo informale. Specificare nei commenti il CPV individuato al passo precedente
- 4. **F** Approvazione del responsabile dei fondi
- 5. **R** Dopo l'approvazione dell'amministrazione completare la fase istruttoria su RDA. Attenzione all'indicazione del CUP se ci sono fondi esterni.
- 6. P Dopo che la pratica va in fase di gara su RDA e che è stata caricata la DETERMINA A CONTRARRE FIRMATA dal Direttore aprire la TD sul MEPA (n.b.: la pubblicazione della procedura, deve essere effettuata dopo che è stata firmata la determina a contrarre; i punti precedenti possono essere eseguiti in ogni momento, per velocizzare il tutto. In questo caso però accertarsi che le date di cui al punto 6.3.2 siano coerenti.)
  - 1. Operare come punto istruttore PI
  - 2. Compilare l'RDO come indicato nella guida operativa nella sezione "Come fare una Richiesta di Offerta ovvero Trattativa Diretta (TD MEPA)" fino alla parte di gestione delle schede ANAC esclusa
  - 3. Alcuni consigli: indicare nei Ruoli la figura del RDP Responsabile del Procedimento importante per abilitare all'esame delle offerte e alla stipula.

- 1. Modulo di richiesta d'offerta: **compilare prestando attenzione al luogo di consegna e ai tempi** (devono essere compatibili con quelli indicati nel preventivo informale di cui al punto 1) e farla firmare digitalmente al RUP prima del caricamento
- 2. Sezione DATE:
  - 1. Termine offerta: di solito se la ditta vi ha già mandato l'offerta al punto 1 basta settare questa data a una settimana di distanza
  - 2. Limite stipula: metterla a un mese dopo il termine offerta
  - 3. Data consegna: impostarla in giorni solari in accordo con quanto dichiarato sulla richiesta d'offerta al punto 6.5
- 3. CPV: usare il codice determinato al punto 2
- 4. Cliccare sul pulsante "IVA" in alto
- 5. Cliccare su "PUBBLICA "ricordarsi di allegare il riepilogo TD su RDA
- 7. P Darsi il permesso per esaminare le offerte se si è anche RDP
  - 1. Operare come responsabile del procedimento
  - 2. Cliccare sulla procedura in corrispondenza della voce "Responsabile del procedimento". Se non compare attendere e riprovare dopo qualche tempo
  - 3. Cliccare su Gestione autorizzazioni e poi su "Aggiungi utente" in basso a destra
  - 4. Selezionare il proprio utente cliccando sul riquadro con nome cognome e c.f., poi cliccare su "AGGIUNGI PRIVILEGI" e confermare
  - 5. Selezionare il proprio utente in basso e spuntare su "On" la sezione "Esame offerte" e confermare
- 8. P Dare il permesso a Rossella per la stipula: ripetere il punto precedente cercando e aggiungendo l'utente Rossella Bellandi c.f. BLLRSL63L57D612T, e al punto 5 mettere la spunta "On" solo su "Stipula"
- 9. **P** Attendere che la ditta immetta l'offerta. Avvisare la ditta del termine di presentazione delle offerte e accertarsi che l'abbia presentata.
- 10. P Alla scadenza del limite di presentazione delle offerte esaminare l'offerta:
  - 1. Operare come responsabile del procedimento
  - 2. A centro pagina, cliccare sulla procedura in corrispondenza della voce "Responsabile del procedimento"
  - 3. Cliccare su "ESAME OFFERTE" nel menu a sinistra e poi su "VAI ALL"OFFERTA"

- Scaricare tutti i file prodotti dalla ditta (richiesta d'offerta, offerta dettagliata, patto di integrità, dichiarazione sostitutiva, offerta MEPA, condizioni contrattuali se sopra 5.000 euro). <u>NON CLICCARE</u> SU "VAI ALLA STIPULA"
- 5. Inviare tutti i documenti scaricati al RUP per l'inserimento in RDA.
- 11. **R** Caricare i documenti di gara su RDA e indicare il riferimento TD MEPA e il termine per la stipula nei commenti
- 12. P Dopo l'esame delle offerte è necessario compilare le schede ANAC:
  - 1. Operare come punto istruttore PI (verificare dal cruscotto) Andare a sinistra in Negoziazioni MEPA e cliccare su RDO Complete, selezionare la gara ed entrare in basso a sinistra in GESTISCI ANAC FORM inserire il RUP per la scheda Gestione DATI ANAC (meglio se la compila il RUP)
  - 2. Cliccare su "Negoziazioni" nel menu a sinistra, poi su "MEPA", poi su "RDO COMPLETE" in alto a destra e poi sulla freccetta corrispondente al procedimento
  - 3. Cliccare su "GESTISCI ANAC FORM E EFORM" nel menu a sinistra
  - 4. Compilare le schede come indicato sulla guida operativa. Seguire anche queste istruzioni.
- 13. **R** Ottenere il CIG e completare la fase di gara su RDA:
  - 1. Cliccare nel menu di destra e caricare il riepilogo cliccando su "RIEPILOGO RDO;
  - 2. ATTENZIONE: RICORDARSI DI PUBBLICARE SU PCP e FARE VERIFICA fino a quando la scheda è in stato TRASMESSA.
- 14. **R** Alla fine della fase post-ordine (dopo il pagamento) compilare le schede postaggiudicazione (istruzioni)